Leidraad voor het overzetten van een E-book uit de E-bookshop van de Stichting Historische en Heemkundige Studies in en rond het Geuldal naar uw tablet of E-reader en/of Google Books.

## E-book opslaan in uw Tablet/E-reader

U heeft een E-book gedownload via de link uit de E-bookshop. Wat daarmee te doen als u het E-book op uw tablet of E-reader wilt lezen? NB: een epub-bestand werkt niet op de Amazon Kindle. Heeft u een Kindle, dan vraagt deze een mobi-bestand. U kunt de epub converteren naar mobi op de volgende website: <u>https://www.epubconverter.com/epub-tomobi-converter/</u>. Volg vervolgens de stappen hieronder:

• Als u een E-book besteld en betaald hebt bij ons dan krijgt u een bevestigingsscherm met een downloadlink naar het boek.

## Downloads

| PRODUCT                                                                   | RESTERENDE<br>DOWNLOADS | VERVALT | DOWNLOAD                                 |
|---------------------------------------------------------------------------|-------------------------|---------|------------------------------------------|
| Een oorlog, een<br>vluchteling en een<br>molen - Mariëtte<br>Paris-Vankan | 3                       | Nooit   | Een oorlog, een vluchteling en een molen |

- Klik op de link en er verschijnt een dialoogbox met de vraag of je het bestand wilt openen of opslaan. Kies **opslaan**.
- De download start en het E-book wordt opgeslagen in de map "downloads" van Windows.

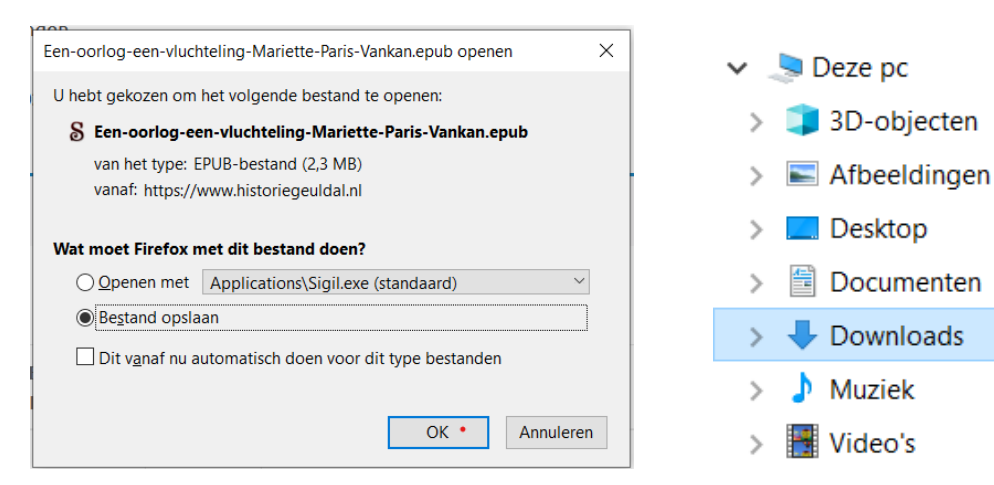

• Sluit uw E-reader aan op je computer met een USB-kabel, de computer vraagt wat u wilt doen, kies "Apparaat openen en bestanden overzetten".

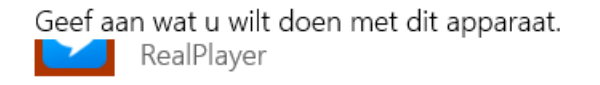

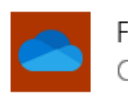

Foto's en video's importeren OneDrive

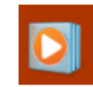

Mediabestanden met apparaat synchroniseren Windows Media Player

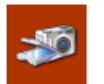

EPSON Scan EPSON Scan

Apparaat openen en bestanden weergeven Verkenner

• Het tablet of de E-reader verschijnt in de mappenlijst links van de Verkenner of Finder (Mac).

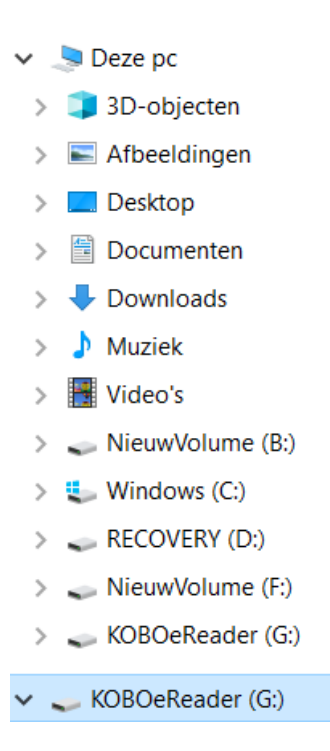

- Als u een tablet heeft aangesloten, sleep de E-books naar de map die u daarvoor op uw tablet heeft staan. Bij de E-reader geldt hetzelfde, of u sleept het bestand gewoon naar het symbool van de E-reader links in de Verkenner of Finder.
- Ontkoppel de E-reader via de ontkoppelfunctie van uw computer, dan kunt u de USBkabel loskoppelen. Uw E-book moet nu leesbaar zijn op uw tablet of E-reader.

## E-book opslaan in Google Books

- Zie boven, de E-books verschijnen in de map "download". Klik op het symbool van deze map links in de Verkenner of Finder, zoek uw E-bookbestand.
- Ga met uw internetbrowser naar naar <u>https://play.google.com/books</u>
- Login in uw Google Books pagina.

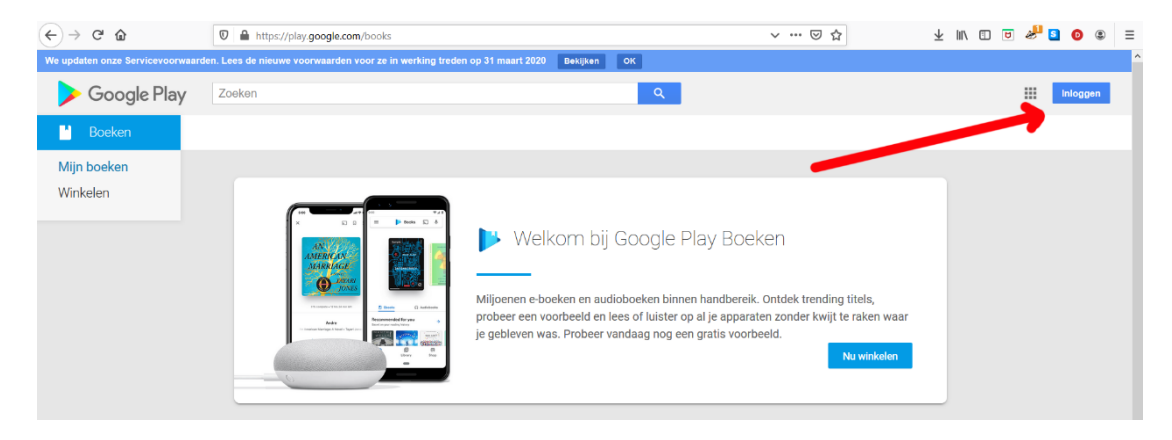

- Klik rechtsboven op de knop "Bestanden uploaden"
- Sleep het E-book bestand vanuit de Verkenner of Finder naar de internetpagina van Google Books.

| > Google Play                                     | Zoeken                                    |                                                                                                    |                                                                            | ٩                                                                                                    |                                                                                                    |                                                            |                                                                                                    | •  |
|---------------------------------------------------|-------------------------------------------|----------------------------------------------------------------------------------------------------|----------------------------------------------------------------------------|----------------------------------------------------------------------------------------------------|----------------------------------------------------------------------------------------------------|------------------------------------------------------------|----------------------------------------------------------------------------------------------------|----|
| Boeken                                            | E-boeken Audio                            | oboeken                                                                                                    |                                                                            |                                                                                                    |                                                                                                    |                                                            | Bestanden uploaden                                                                                                    | \$ |
| Mijn boeken<br>Winkelen                           | Mijn boeken                               | l (14)                                                                                                    |                                                                            |                                                                                                    |                                                                                                    |                                                            | Noting -Potenti (presse)                                                                                                    |    |
| Jploads (9)<br>Aankopen (5)<br>/erlanglijstje (1) | And the set                               | Huoriske er (postogran in<br>delanamente es bar ibaren<br>delanamente es bar ibaren<br>fan ihanen<br>Delanamente es bar ibaren<br>de informe | De angst voor de vrijheid,<br>het kamperen in het Heuvelland<br>Nes Versor | DE TUTURIN IN ILIZZIAN<br>OMELIA MARKANI INI ILIZZIAN<br>MARKANI MARKANI<br>MARKANI INI ILIZZIAN<br>MARKANI ILIZZIAN<br>MARKANI ILIZZIAN<br>MAR |                                                                                                    | Ten torrieg, een vluchteling<br>in een melder nam the Gust | Spore post in her Griddel<br>Interest to Beile<br>Une Re = Aff.                                                                                                    |    |
| HHG (8)                                           | Amfitheater in Neer<br>Rob PWJ.M. van der | Historische erfgoec                                                                                                    | De angst voor de vr<br>Hans Vermeer                                        | De thermen in Heer<br>Karen Jeneson                                                                                                    | An experience of the foregoing of the foregoing of the fo | Een oorlog, een vlur<br>Mariette Paris-Vankan              | (Atalia)<br>Grand Lather and Space and Space and |    |
|                                                   | Uploaden Mijr                             | n Drive Gedeeld met r                                                                                                    | nij                                                                        |                                                                                                    |                                                                                                    |                                                            |                                                                                                    |    |
|                                                   | I                                         |                                                                                                    | Sleen hesta                                                                | nden hier naai                                                                                                    | rtoe                                                                                                    |                                                            |                                                                                                    |    |
|                                                   |                                           |                                                                                                    | Of, als je daa<br>Bestanden                                                | r de voorkeur aan geeft<br>op je apparaat eelecteren                                                                                                    |                                                                                                    |                                                            |                                                                                                    |    |
|                                                   | Selectoren Annuk                          | leren                                                                                                    |                                                                            |                                                                                                    |                                                                                                    |                                                            |                                                                                                    |    |

• Het boek wordt geupload, en plaatst zich in "Mijn boeken". Daarna kunt u het boek lezen zoals u dat in Google Books gewend bent.